<How to complete the authentication process on a smartphone or tablet, effective on May 1, 2023> 1. Enter your ID and password on the Login screen and press "Login."

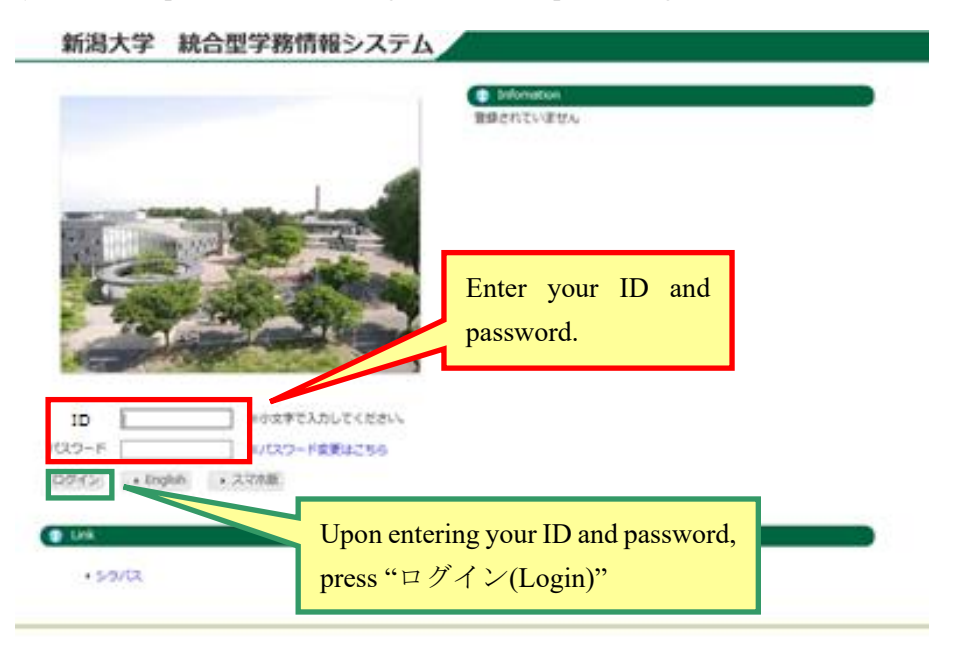

 <u>The first time you log in</u> to the new authentication system, the following screen with a QR code appears. Please scan the QR code with Google Authenticator. The app must be installed beforehand on your smartphone.

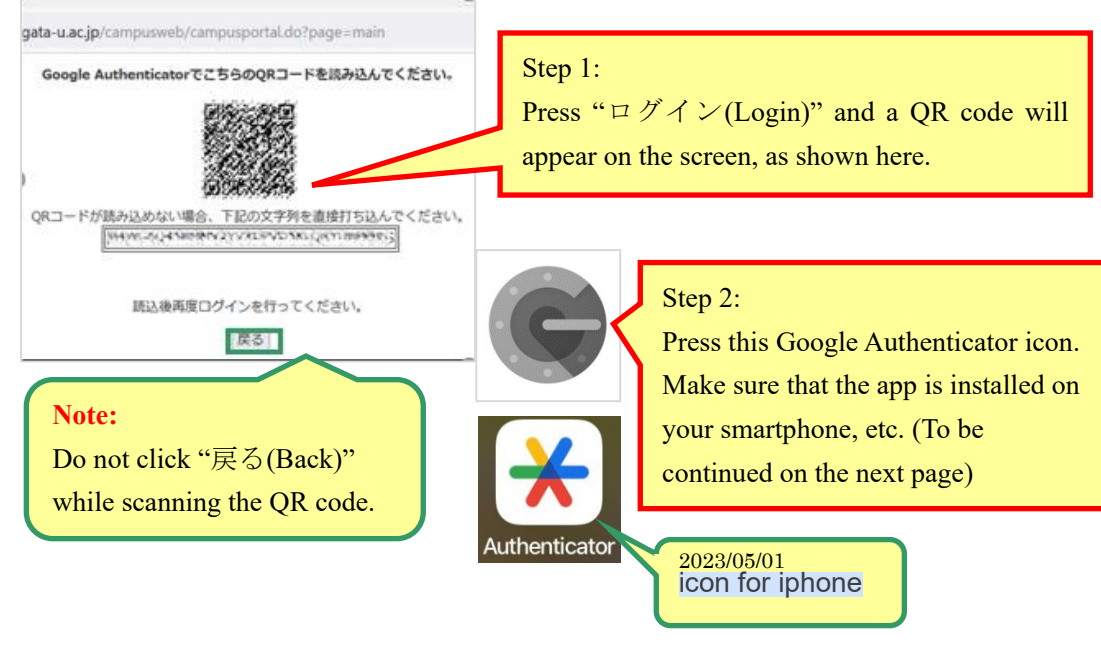

Please make sure to complete the scanning of the QR code on this screen before moving on to the next screen.

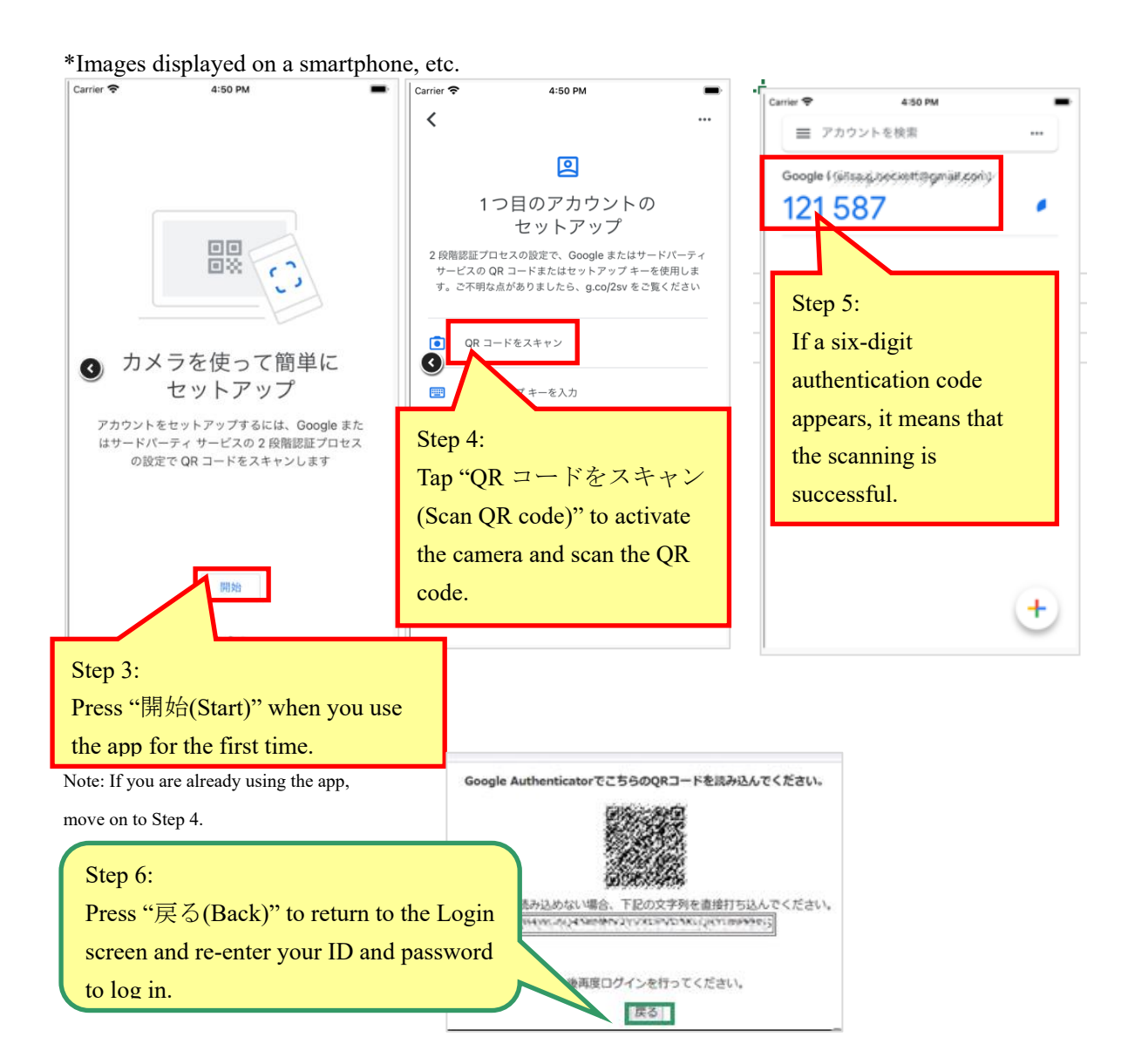

3. <u>From the next time on</u>, the following screen for authentication will appear. To log in, please enter the six-digit authentication code sent to your smartphone, etc.

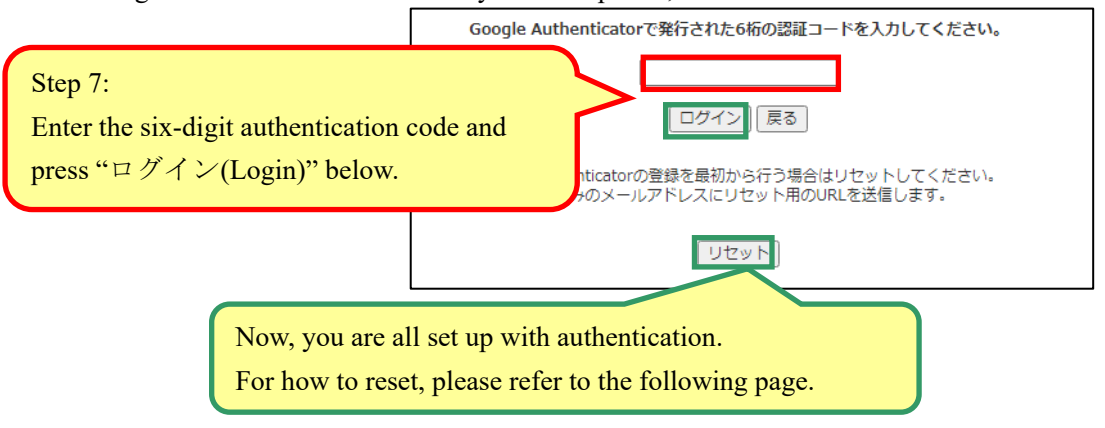

## 4. Others (Resetting the registration)

If you have lost or changed your smartphone or other device in which the Google Authenticator app has been installed and start using a new device, you must complete the same registration process (Steps 1 to 7) for the new device. To proceed, click " $\mathcal{Y} \neq \mathcal{Y} \land$  (Reset)" on the screen for authentication.

A URL to reset the registration will be sent to your registered e-mail address (\*\*\*\*\*\*\*@ mail.cc.niigata-u.ac.jp). Please click the URL to access the Security Reset screen and press "リセット (Reset)"

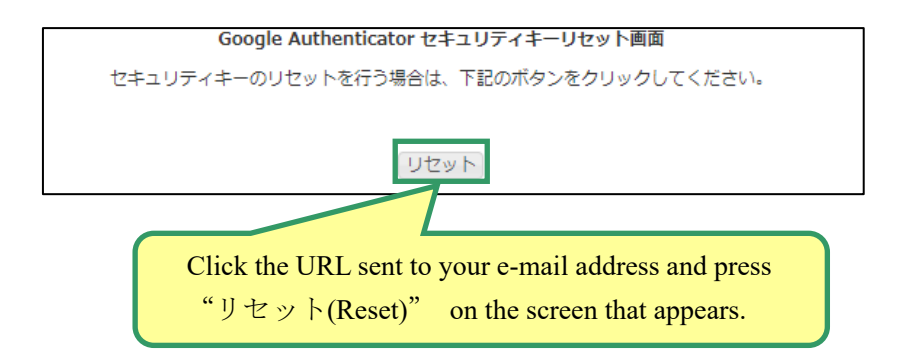

The QR code screen will appear. Please complete the above steps 1 to 7.